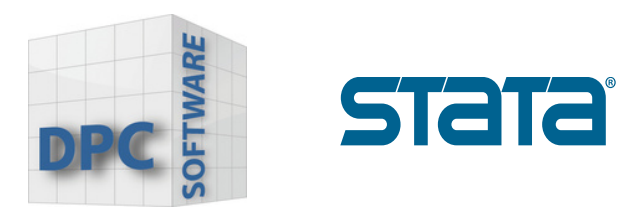

## Einrichtung der Stata-Lizenz

## Wie wird die Lizenz eingerichtet?

## 1. Starten Sie Stata

Möglicherweise wird ein weiteres Dialogfeld der Benutzerkontensteuerung angezeigt, in dem Sie gefragt werden, ob Stata Änderungen an Ihrem Computer vornehmen darf. Dies ist normal, wenn Sie Stata zum ersten Mal starten.

Klicken Sie auf "Yes", um fortzufahren.

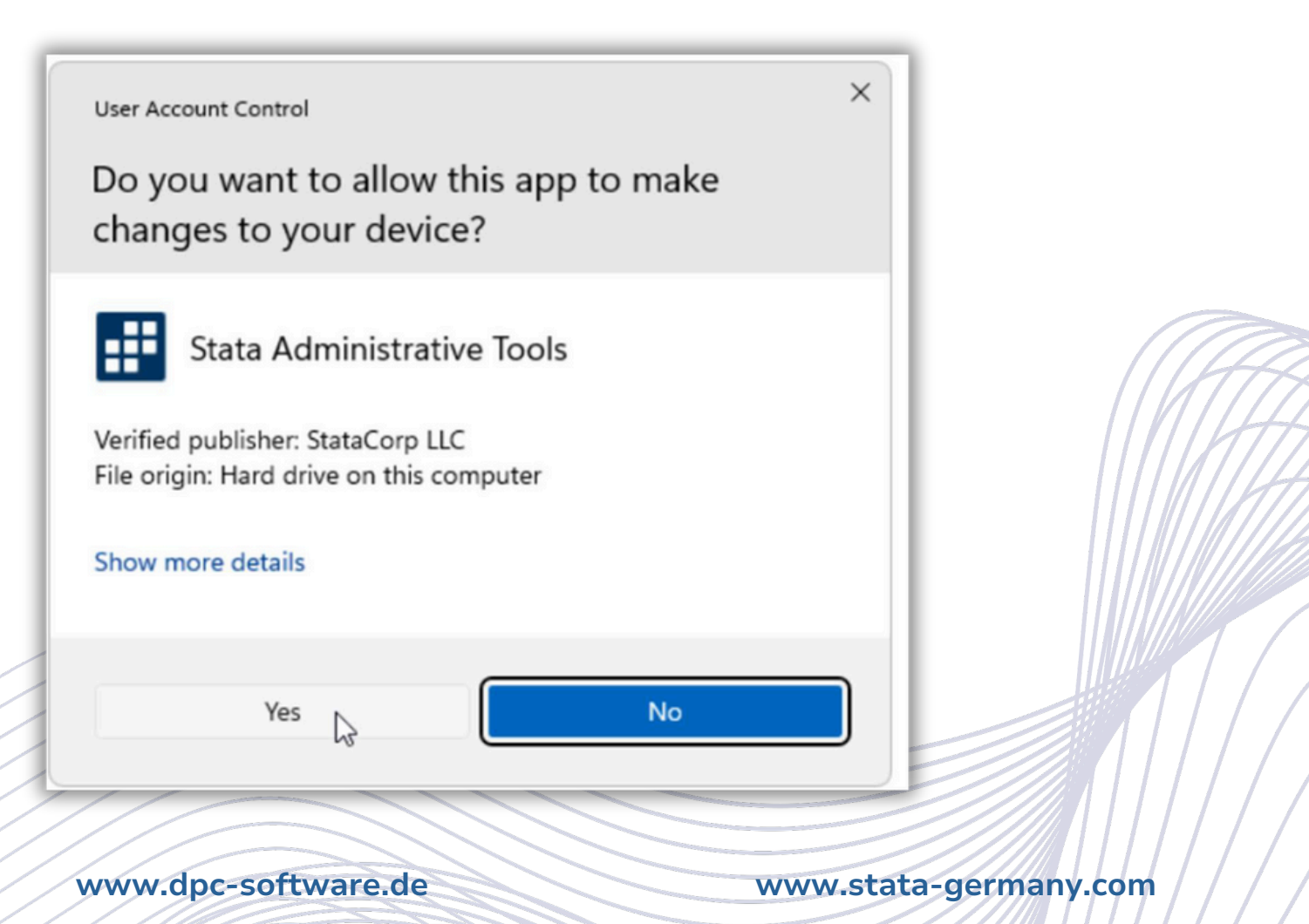

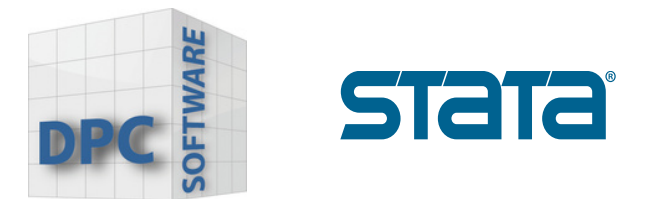

2. Sie müssen alle Felder im Dialogfeld "Initialize License" ausfüllen, bevor Sie fortfahren können. Bei den Codes und der Autorisierung wird nicht zwischen Groß- und Kleinschreibung unterschieden. Wenn Sie bei der Eingabe der Codes einen Fehler machen, werden Sie aufgefordert, es erneut zu versuchen.

Die Seriennummer, den Code und die Autorisierung haben Sie von uns per E-Mail erhalten.

| Initialize License                      |                                                                | ×   |
|-----------------------------------------|----------------------------------------------------------------|-----|
| Enter or import yo<br>Windows 64-bit x8 | ur license information to initialize StataNow/MP for<br>16-64. |     |
| Name:                                   | Stata Developer                                                |     |
| Organization:                           | StataCorp                                                      |     |
| Serial number:                          |                                                                |     |
| Code:                                   |                                                                |     |
| Authorization:                          |                                                                |     |
|                                         | Import new license codes                                       |     |
|                                         | < Back Next > Can                                              | cel |

Bitte bewahren Sie Ihre Lizenz und den Lizenzschlüssel gut auf. Sie benötigen diese, wenn Sie Stata neu installieren oder Änderungen an Ihrer Lizenz vornehmen möchten.

Klicken Sie auf "Next", um Ihre Angaben zu übermitteln.

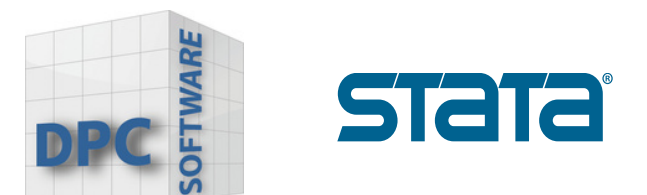

3. Klicken Sie anschließend auf **"Finish"**, um die Installation abzuschließen und Stata zu registrieren.

| 🔛 Register Stata                                                                                                    | × |
|----------------------------------------------------------------------------------------------------|---|
| Would you like to register your copy of Stata now?<br>Registering your Stata software is important. As a registered Stata<br>user, you are entitled to technical assistance should you have any<br>guestions. Should you need support we will be diad to assist you |   |
| Register Stata online                                                                                                    |   |
| You may register later at www.stata.com/register.                                                                                                    |   |
|                                                                                                    |   |
| < Back Finish Cance                                                                                                    |   |

4. Sobald Stata gestartet wird, wird Stata Sie fragen, ob Sie nach Updates suchen möchten. Wir empfehlen Ihnen, die Option "Check for updates now" zu wählen, um sicherzustellen, dass Sie die neueste Version haben.

Klicken Sie auf **"OK"** um fortzufahren.

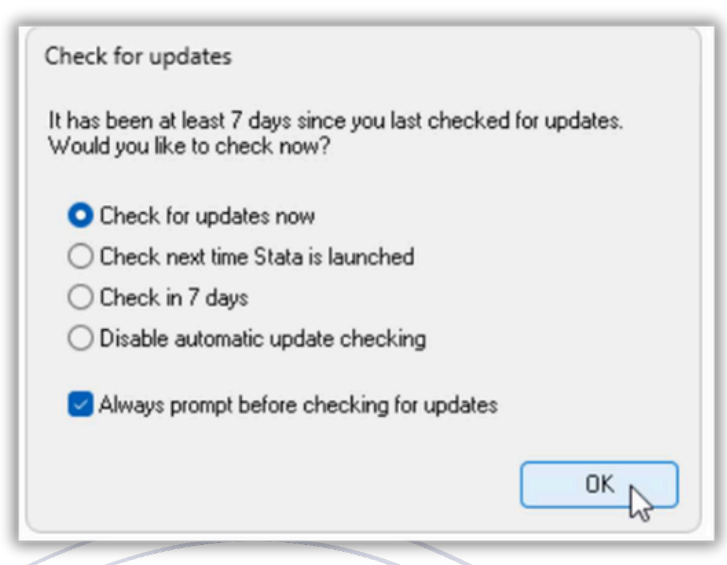

StataCorp veröffentlicht häufig Updates für Stata.

Diese Aktualisierungen können neue Funktionen und Fehlerbehebungen enthalten, die von Stata automatisch aus dem Internet heruntergeladen und installiert werden können.